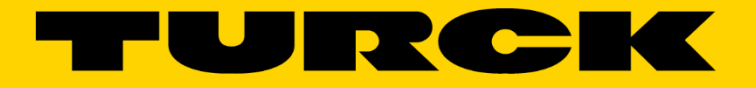

Your Global Automation Partner

How To Configure Block IO stations using Catalog Files Configure Turck block IO with Allen Bradley PLC

555T00010 v1.0 3/20/17

### Contents

| 3  |
|----|
| 4  |
| 5  |
| 15 |
| 17 |
| 19 |
| 21 |
| 22 |
| 23 |
| 24 |
|    |

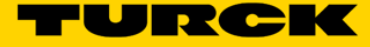

### Overview

The configuration of the TURCK block IO stations with Allen Bradley PLC's may be done in two ways:

- The device EDS files or
- The Generic Ethernet Module profiles.

The EDS files are available for download from the TURCK web site. They are installed using Rockwell Software EDS installation tool.

The Generic Ethernet Module profile enables configuration of any device using simple method as it shown on Figure 1, for example. The configuration page contains information about assembly instance and data size of the input data, output data and configuration data. BLCEN-6M12LT-2RFID-S-8XSG-P configuration page for example, looks as follows:

| Module Properties Report: BLCEN (ETHERNET-M | ODULE 1.1)                                            |                       |       | ×          |  |  |  |  |  |  |  |
|---------------------------------------------|-------------------------------------------------------|-----------------------|-------|------------|--|--|--|--|--|--|--|
| General Connection Module Info              |                                                       |                       |       |            |  |  |  |  |  |  |  |
| Type: ETHERNET-MODULE Generic Etherne       | ETHERNET-MODULE Generic Ethernet Module               |                       |       |            |  |  |  |  |  |  |  |
| Vendor: Allen-Bradley                       | Allen-Bradley                                         |                       |       |            |  |  |  |  |  |  |  |
| Parent: BLCEN                               |                                                       |                       |       |            |  |  |  |  |  |  |  |
| Name: BLCEN_6M12LT_2RFID_S_8XSG_            | Name: BLCEN 6M12LT 2RFID S 8XSG Connection Parameters |                       |       |            |  |  |  |  |  |  |  |
| Description:                                |                                                       | Assembly<br>Instance: | Size: |            |  |  |  |  |  |  |  |
|                                             | Input:                                                | 103                   | 16    | 🗘 (16-bit) |  |  |  |  |  |  |  |
| <b></b>                                     | Output:                                               | 104                   | 13    | ≑ (16-bit) |  |  |  |  |  |  |  |
| Comm Format: Data - INT 👻                   | Configuration:                                        | 106                   | 58    | (8-bit)    |  |  |  |  |  |  |  |
| Address / Host Name                         | Configuration.                                        |                       |       | • (0 Dit)  |  |  |  |  |  |  |  |
| ○ IP Address:                               | Status Input:                                         |                       |       |            |  |  |  |  |  |  |  |
| Host Name: a220                             | Status Output:                                        |                       |       |            |  |  |  |  |  |  |  |
| Status: Offline OK                          | Cancel                                                | Apply                 |       | Help       |  |  |  |  |  |  |  |

Figure 1: Generic Ethernet Module configuration page

The Generic Ethernet module profiles of the all TURCK block IO devices, i.e. device configurations, are entered into the RSLogix5000 project which is called "TURCK\_BLOCK\_IO\_STATIONS" Catalog file (the Catalog file). The catalog file may be expanded with the future device additions.

Devices from the Catalog file are copied into user's main project as described in this document. This procedure is identical for any device. There are two configuration examples: one for discrete an IO station and another analog IO station.

### Catalog file content

The Catalog file contains configurations of the following stations:

### **TBEN-Lx**

- TBEN-L4-16DIP, TBEN-L4-16DOP, TBEN-L4-16DXP, TBEN-L4-8DIP-8DOP
- TBEN-L4-16DIN, TBEN-L4-16DON, TBEN-L4-16DXN, TBEN-L4-8DIN-8DON
- TBEN-L5-16DIP, TBEN-L5-16DOP, TBEN-L5-16DXP, TBEN-L5-8DIP-8DOP
- TBEN-LG-16DIP, TBEN-LG-16DOP, TBEN-LG-16DXP, TBEN-LG-8DIP-8DOP

### TBEN-Sx

- TBEN-S1-8DIP, TBEN-S1-8DIP-D, TBEN-S1-8DOP, TBEN-S1-8DXP, TBEN-S1-4DIP-4DOP
- TBEN-S2-4AI, TBEN-S2-4AO, TBEN-S2-2COM-4DXP

### FEN20

- FEN20-4DIP-4DXP, FEN20-16DXP

### BLCEN

- All BLCEN multiprotocol devices

### FGEN and FXEN

- FGEN-IM16-4001, FGEN-OM16-4001, FGEN-IOM88-4001, FGEN-16DXP-4001
- FGEN-IM16-5001, FGEN-OM16-5001, FGEN-IOM88-5001, FGEN-16DXP-5001
- FXEN-IM16-0001-IP/CS30007, FXEN-OM16-0001-IP/CS30007, FXEN-XSG16-0001-IP/CS30007
- FXEN-IOM88-0001-IP/CS30007

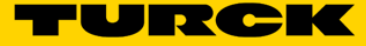

### **Discrete IO Station Configuration**

1. Download the Catalog file: Enter TBEN-L in search field of the TURCK home page:

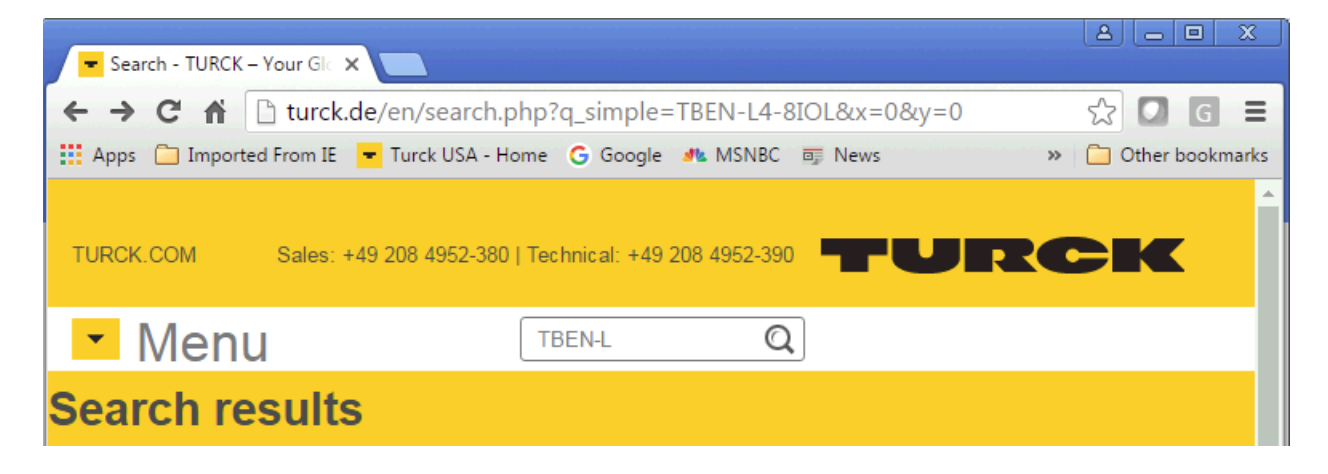

2. Click on any TBEN-Lx link

| TURCK.COM Sales: +49 20                                                               | 8 4952-380   Technical: +49 208 4952-390                                                                                                    |
|---------------------------------------------------------------------------------------|----------------------------------------------------------------------------------------------------|
| <ul> <li>Menu</li> </ul>                                                              | Search Q                                                                                                    |
| Search results (3                                                                     | 6)                                                                                                    |
| 36 results found for 'TBEN-L'                                                         |                                                                                                    |
| Filter your search                                                                    | result:                                                                                                    |
| Products (25)                                                                         | ws (4) 🔲 General (7)                                                                                                    |
|                                                                                       | 10 per page ▼ Page 1 of 4 1 2 3 4 ► ►                                                                                                    |
| CONTENT                                                                               |                                                                                                    |
| Product TBEN-L4-16<br>Device Type Compact<br>temperature (min.) -40<br>anzeigen> Data | DOP (HTML, 48.4K)<br>t StationI/O Modules Protection class IP65IP67IP69K Approvals cULus Ambient<br>) °C Ambient temperature (max.) 70 °C Product series TBEN-L alle EDBs US |
| Products → Fieldbu<br>Last update: 02 July 2                                          | ıs Technology → I/O Modules<br>2016, 8:02 pm                                                                                                    |

3. Download "Configuration file" which contains EDS files and Catalog files

| TBEI                     | N-L4-1 | .6DOP ×                     |                |                                                                           |               |          |             |
|--------------------------|--------|-----------------------------|----------------|---------------------------------------------------------------------------|---------------|----------|-------------|
| $\leftarrow \rightarrow$ | G      | n D pdb2.turck.de           | /en/DE/produ   | cts/00000008000                                                           | 3637d0004003a | Q 🖧 🖸    | G ≡         |
| Apps                     | 🧀 I    | mported From IE 🛛 🔫 Turck   | USA - Home 🛛 🔓 | Google 🎿 MSNBC                                                            | 🖬 News        | » 📋 Othe | r bookmarks |
|                          |        | Data Sheet (CN)             |                |                                                                           | 359 KB        | Download | ^           |
|                          |        | catalogue.products.details. | datasheet.tur  |                                                                           | 296 KB        | Download |             |
|                          |        | Full range catalog          |                | Factory Automation<br>Products                                            | 43634 KB      | Download |             |
|                          |        | Product flyer               |                | New Generation of<br>Block I/O modules fo<br>Ethernet                     | or 330 KB     | Download |             |
|                          |        | Product Overview            |                | Multiprotocol I/O<br>systems for Ethernet                                 | 493 KB        | Download |             |
|                          |        | User manual                 |                | TBEN-L/ TBDP-L –<br>Compact I/O module<br>for Ethernet and<br>PROFIBUS-DP | 's 5805 KB    | Download |             |
|                          | Θ      | Configuration file          |                | EDS files୩ Catalog<br>files                                               | 259 KB        | Download |             |
|                          | Ð      | Configuration file          |                | GSDML files                                                               | 17 KB         | Download |             |
|                          |        |                             |                |                                                                           |               |          |             |

4. Unzip configuration file into any folder of your choice and open TURCK-CATALOG folder

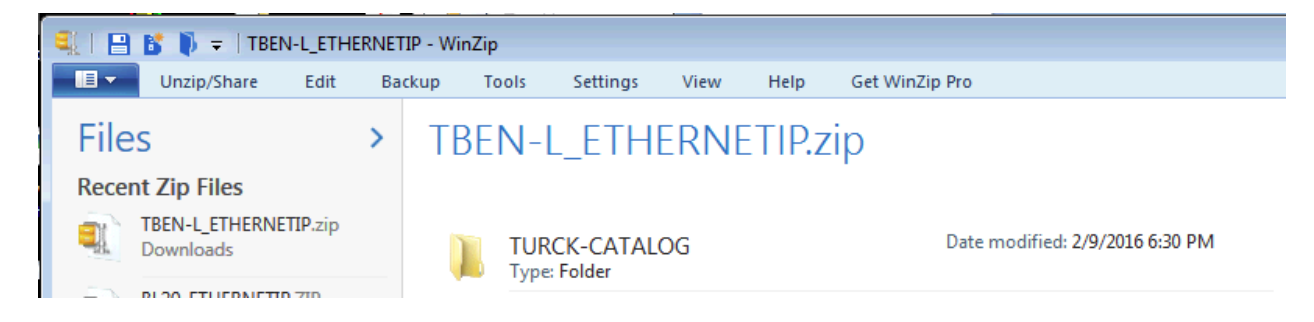

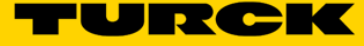

5. "TURCK-CATALOG" folder contains "TURCK\_BLOCK\_STATIONS\_xxx.L5K" files.

| Documents library<br>L5K_v1.0.4.0       |          | Arrange by: Fc    |
|-----------------------------------------|----------|-------------------|
| Name                                    | Size     | Date modified     |
| TURCK_BLOCK_STATIONS_V19_FULL.L5K       | 3,923 KB | 6/24/2016 2:52 PM |
| TURCK_BLOCK_STATIONS_V19_LITE.L5K       | 3,910 KB | 6/24/2016 2:52 PM |
| TURCK_BLOCK_STATIONS_V24_FULL.L5K       | 3,921 KB | 6/24/2016 2:52 PM |
| TURCK_BLOCK_STATIONS_V24_LITE.L5K       | 2,359 KB | 6/24/2016 2:52 PM |
| TURCK_BLOCK_STATIONS_V24_LITE_BLCEN.L5K | 1,565 KB | 6/24/2016 2:52 PM |

These files are RSLogix5000 / Studio 5000 project files utilizing text data format (file type "L5K") and have to be converted into "ACD" data format.

Different files are created for users that may have different revisions of RSLogix5000 or Studio5000 programming software. For example RSLogix5000 Lite or Mini versions run CompactLogix PLCs only. If you have RSLogix5000 / Studio5000 full edition, you may use any catalog file.

Following matrix shows how to use catalog file, based on a revision of RSLogix/Studio 5000:

|      | RSLogix5000 Enterprise Edition (revision 19 and 20) |                                           |  |  |  |  |  |  |  |  |
|------|-----------------------------------------------------|-------------------------------------------|--|--|--|--|--|--|--|--|
|      | Professional, Full, Standard Editions               | Lite, Mini and Service Edition            |  |  |  |  |  |  |  |  |
| BLOC | TURCK_BLOCK_STATIONS_V19_FULL                       | TURCK_BLOCK_STATIONS_V19_LITE.L5K         |  |  |  |  |  |  |  |  |
| K IO | .L5K                                                |                                           |  |  |  |  |  |  |  |  |
| BL20 | BL20_Catalog_file_V19_2014_8_10.L5K                 | BL20_Catalog_file_V20_2014_08_27_LITE.L5K |  |  |  |  |  |  |  |  |
| BL67 | BL67_Catalog_file_V19_2014_12_08.L5                 | BL67_Catalog_file_V20_2014_12_08_LITE.L5K |  |  |  |  |  |  |  |  |
|      | K                                                   |                                           |  |  |  |  |  |  |  |  |
|      |                                                     |                                           |  |  |  |  |  |  |  |  |
|      | Studio5000 / Logix Des                              | signer (revisions 24 and above)           |  |  |  |  |  |  |  |  |
|      | Professional, Full, Standard Editions               | Lite, Mini and Service Edition            |  |  |  |  |  |  |  |  |
| BLOC | TURCK_BLOCK_STATIONS_V24_FULL                       | TURCK_BLOCK_STATIONS_V24_LITE.L5K         |  |  |  |  |  |  |  |  |
| K IO | .L5K                                                | TURCK_BLOCK_STATIONS_V24_LITE_BLCEN       |  |  |  |  |  |  |  |  |
|      |                                                     | .L5K                                      |  |  |  |  |  |  |  |  |
|      |                                                     |                                           |  |  |  |  |  |  |  |  |
| BL20 | BL20_Catalog_file_v24_2015_07_01.L5K                | BL20_Catalog_file_v24_2015_07_01_LITE.L5K |  |  |  |  |  |  |  |  |

Example:

- If you have RSLogix5000 rev 20 Full edition, use TURCK BLOCK STATIONS V19 FULL 15K" file

|   | RSLog    | ix 5000     |                                                               |      |
|---|----------|-------------|---------------------------------------------------------------|------|
|   | File E   | About RSLog | gix 5000 💌                                                    |      |
|   | 1        |             | BSL paix 5000 Standard Edition                                | ₩.,  |
|   | No Con   | 1. A. A.    | Copyright (c) 2015 Bockwell Automation Technologies, Inc. All | 2.16 |
|   | No Force | Π           |                                                               | -4   |
|   | Redunda  |             | Version history :<br>V20.04.00 (CPR 9 SR 5)                   | X    |
| T |          |             |                                                               |      |

6. Import "L5K" file into RSLogix and save it as "ACD" file - Start RSLogix5000 click "File" select "Open"

| 8    | RSLogix 5000       | -      | -     |                |       |         |            |         |       |         |       |           |
|------|--------------------|--------|-------|----------------|-------|---------|------------|---------|-------|---------|-------|-----------|
| File | e Edit View        | Search | Logic | Communications | Tools | Window  | Help       |         |       |         |       |           |
| 冒    | <u>N</u> ew        |        |       | Ct             | rl+N  |         | - <u>A</u> | 風へ      | ĪT=   | D' S    | / Đ   | Q         |
| 2    | <u>O</u> pen       |        |       | Cti            | rl+O  |         | -          |         | L     |         |       |           |
|      | <u>C</u> lose      |        |       |                |       | AFI     |            | GSV     | SSV   | ++ +/   |       | -(U)(L)   |
| la   | <u>S</u> ave       |        |       | Ct             | rl+S  | Favorit | es 🖌 Safe  | ety 🖌 A | larms | K Bit / | Timer | Counter 🔾 |
|      | Save <u>A</u> s    |        |       |                |       |         |            |         |       |         |       |           |
|      | Ne <u>w</u> Compor | nent   |       |                | +     |         |            |         |       |         |       |           |

Go to folder where L5K files are saved

- Highlight file to import
- Click "Open"

| 🔞 Open/Import | Project                             |                   |                   |          |
|---------------|-------------------------------------|-------------------|-------------------|----------|
| Look in:      | ▶ L5K_v1.0.6.0                      | G 🤌 📂 🖽 -         |                   |          |
| A             | Name                                | Date modified     | Туре              | Size     |
|               | TURCK_BLOCK_STATIONS_V19_FULL.ACD   | 7/19/2016 2:39 PM | RSLogix 5000 Proj | 1,270 KB |
| Recent Places | TURCK_BLOCK_STATIONS_V19_FULL.L5K   | 7/19/2016 2:06 PM | RSLogix 5000 Imp  | 4,008 KB |
|               | TURCK_BLOCK_STATIONS_V19_LITE.L5K   | 7/19/2016 2:06 PM | RSLogix 5000 Imp  | 3,995 KB |
|               | TURCK_BLOCK_STATIONS_V24_FULL.L5K   | 7/19/2016 2:06 PM | RSLogix 5000 Imp  | 4,007 KB |
| Desktop       | TURCK_BLOCK_STATIONS_V24_LITE.L5K   | 7/19/2016 2:06 PM | RSLogix 5000 Imp  | 2,359 KB |
|               | TURCK_BLOCK_STATIONS_V24_LITE_BLCEN | 7/19/2016 2:06 PM | RSLogix 5000 Imp  | 1,650 KB |

- Select directory to save file (may use the same directory where L5K files are located)
- Click "Import"

| Network | •              |                                      |      | •      |
|---------|----------------|--------------------------------------|------|--------|
|         | File name:     | TURCK_BLOCK_STATIONS_V24_FULL.A      | CD 👻 | Import |
|         | Files of type: | Logix Designer Project Files (*.ACD) | •    | Cancel |
|         |                |                                      |      | Help   |
| _       |                |                                      |      | Help   |

- Follow dialog to save it as "ACD" file.

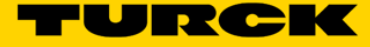

The catalog file "TURCK\_BLOCK\_STATIONS\_V24\_FULL.ACD" is the RSLogix project which contains multiple 1756-EN2T bridges.

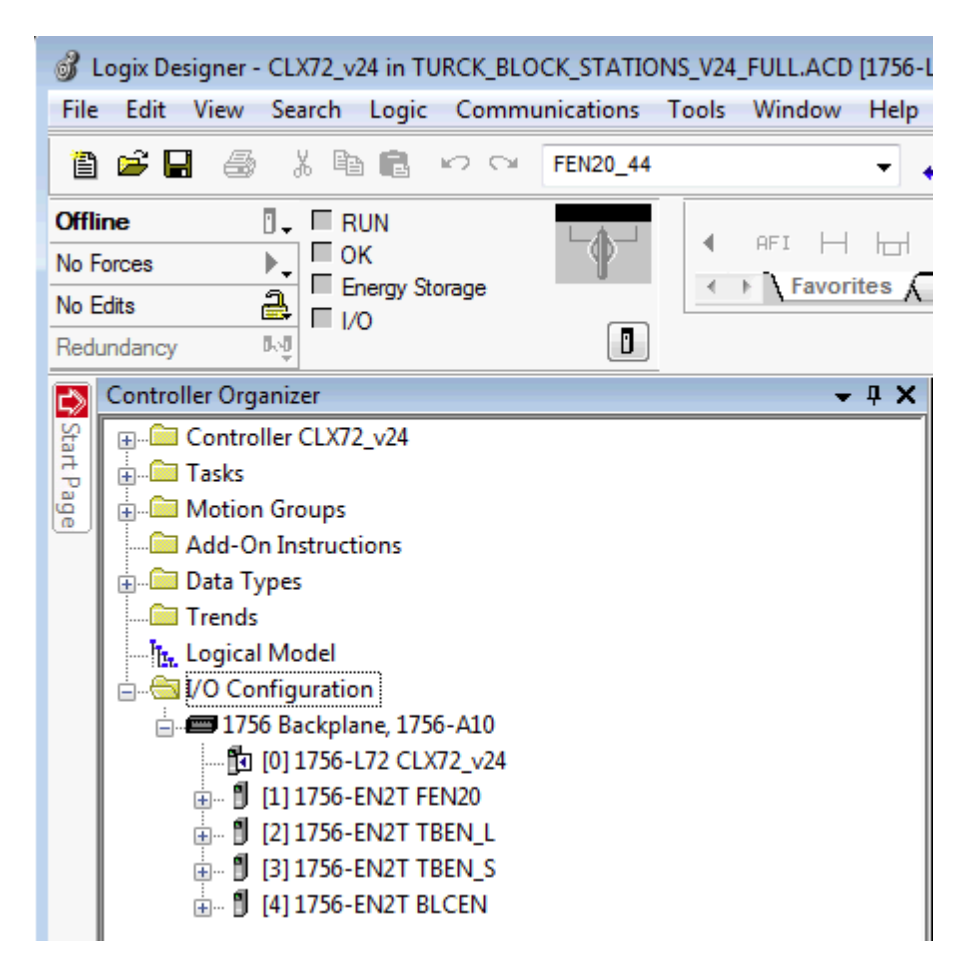

Click on "+" to expand the content of the bridge:

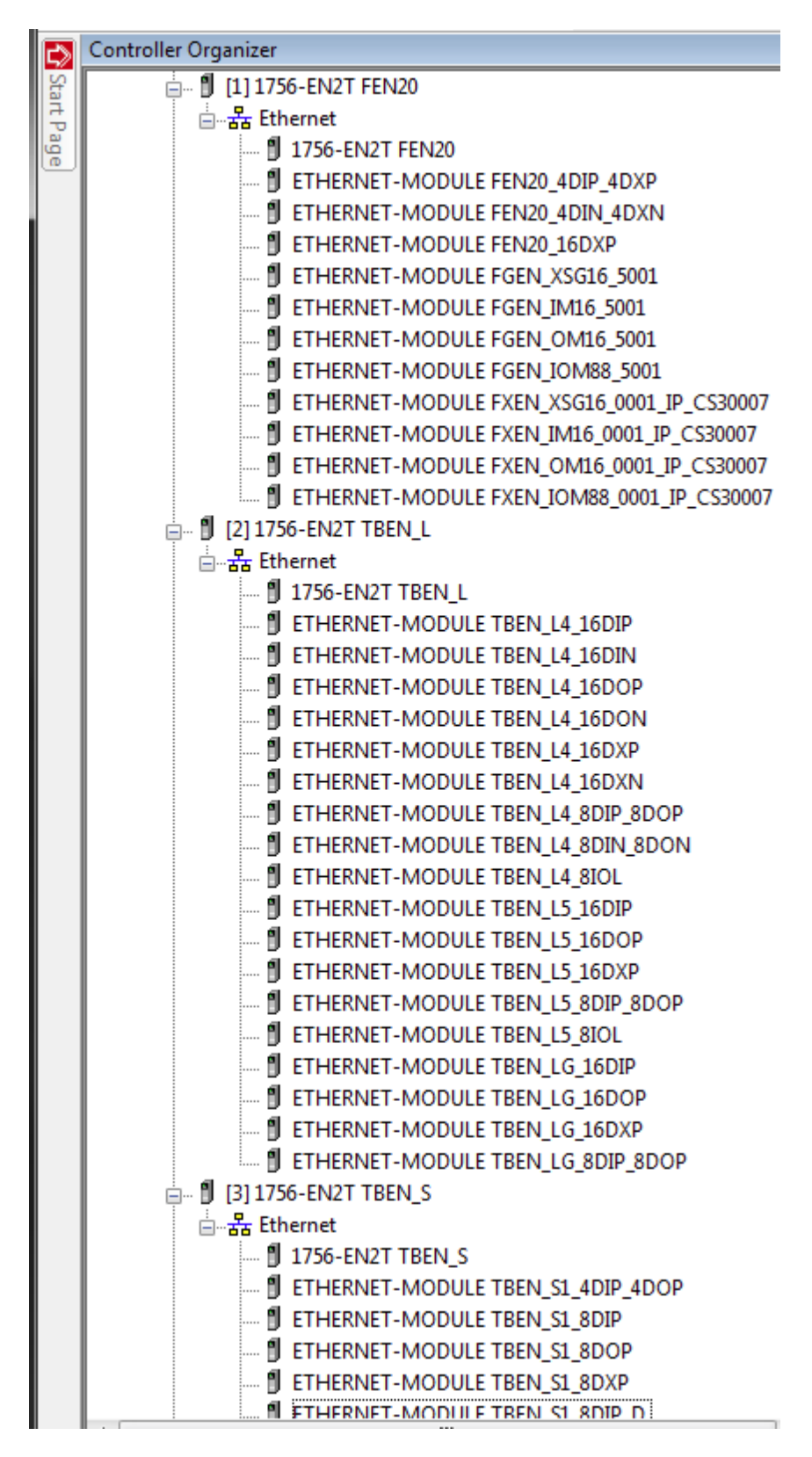

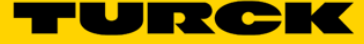

Examples of TBEN-Sx and BLCEN's configurations:

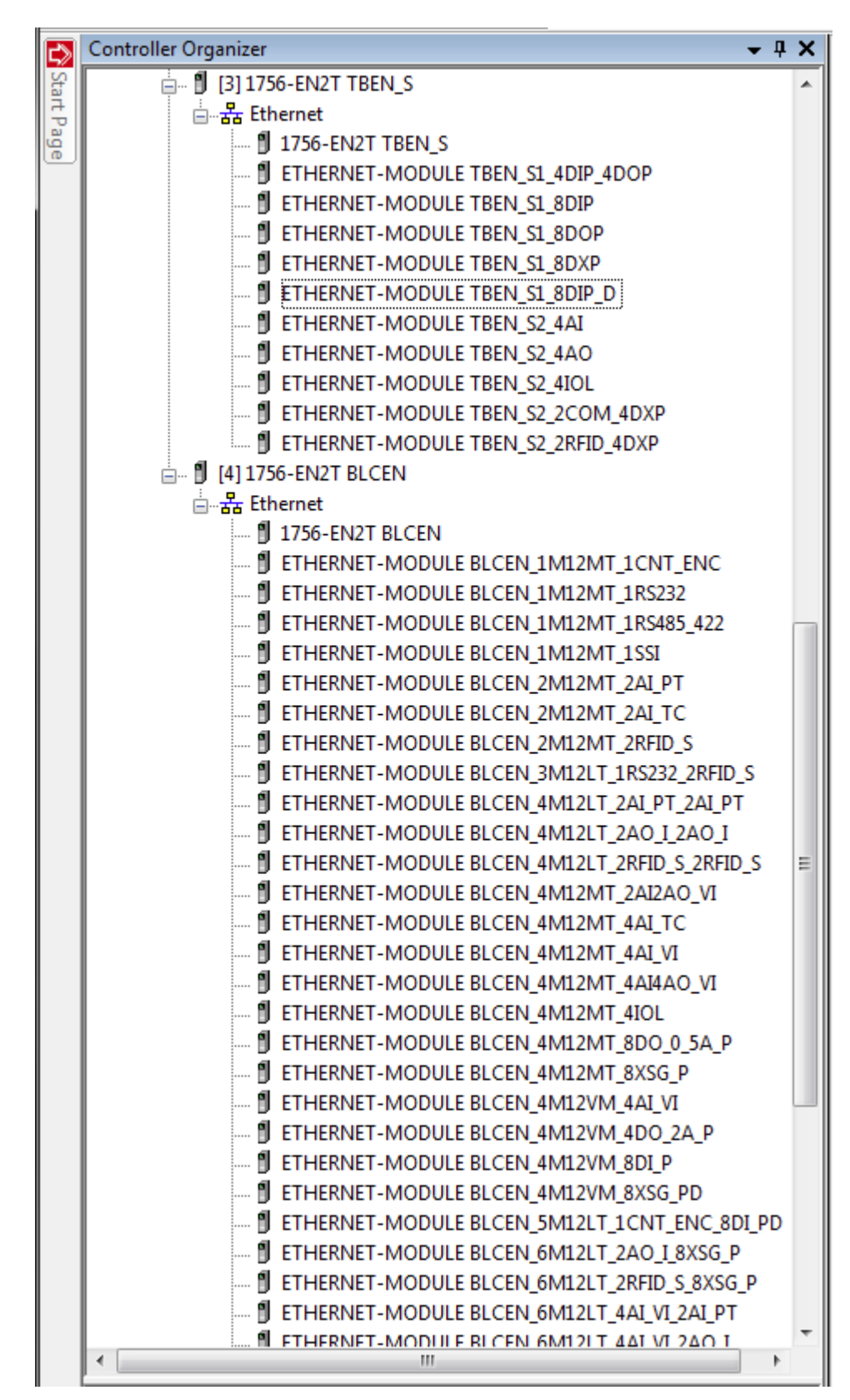

- 7. Copy TBEN-L4-16DXP configuration into your project:
  - Open both your online project and the "TURCK\_BLOCK\_STATIONS\_V24\_FULL.ACD" catalog file in separate windows
  - Expand the "1756-EN2T TBEN\_L" bridge in the catalog file
  - Drag the "TBEN-L4-16DXP" from the catalog file and drop it into your project, into Ethernet
  - Close the catalog file

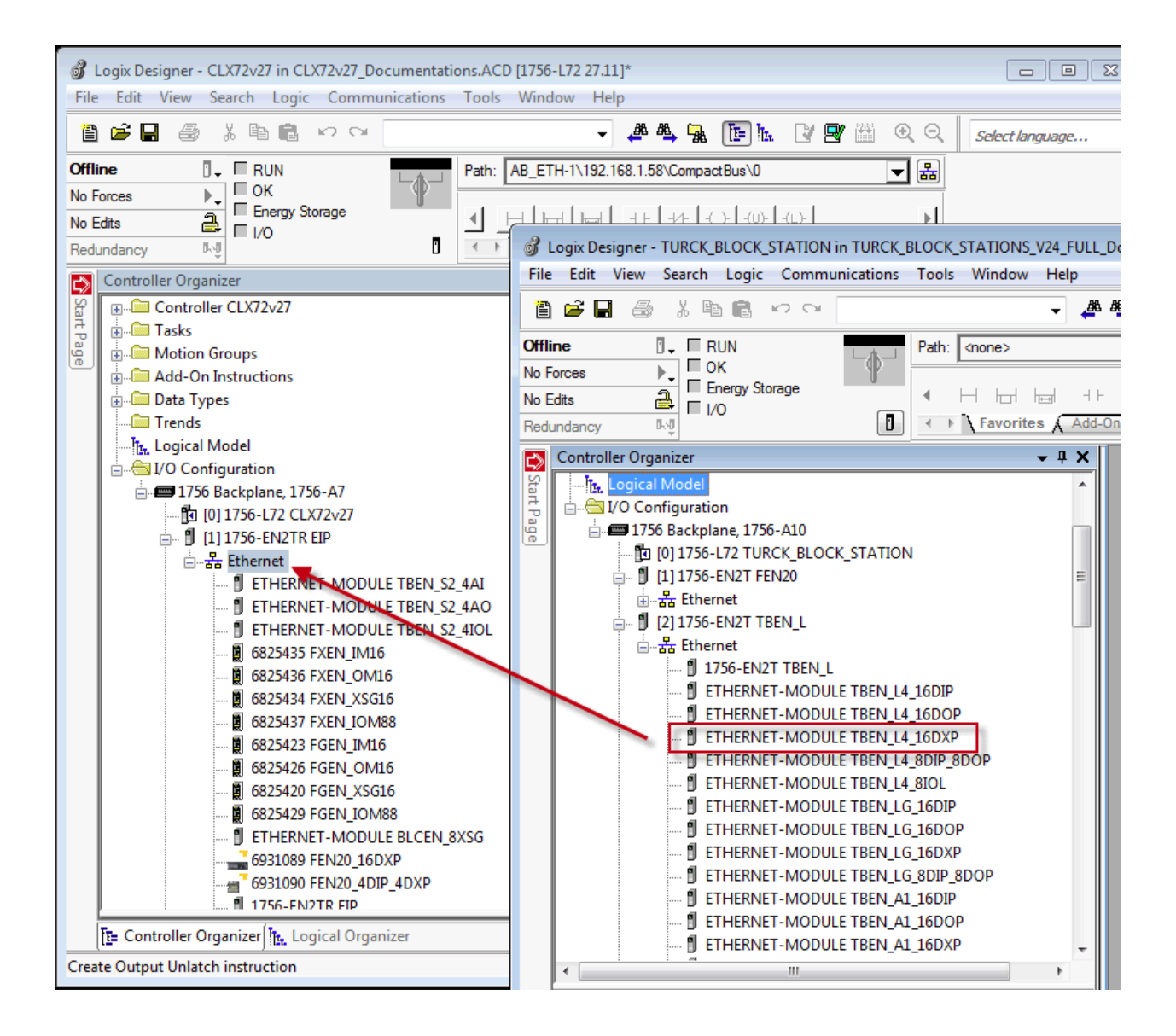

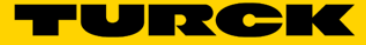

### 8. Assign IP address to the station

- Right-click on TBEN-L4-16DXP and open device properties
- Assign device name; it can be changed to fit your project needs
- Assign IP addressClick "Apply" and "OK"

|          | Controller Organizer 👻       | ųΧ  | Ir, | Module Pror     | erties Report: FIP (FTH | ERNET-MODI      | ILE 1 001)      |           |        |          |
|----------|------------------------------|-----|-----|-----------------|-------------------------|-----------------|-----------------|-----------|--------|----------|
| Sta      | 6814007 TBEN_L1_OM16         |     | l r | modulerrop      | entes nepora en (erri   |                 | /22 1:001/      |           |        |          |
|          | 6814008 TBEN_L1_XSG16        |     |     | General* Con    | nection Module Info     |                 |                 |           |        |          |
| ag       | 6814006 TBEN_L1_IOM88        |     |     | Tuno:           |                         | Conorio Ethomo  | Madula          |           |        |          |
| <u> </u> | 6814065 TBEN LG IM16         |     |     | Type.           |                         | acheric Etherne | Module          |           |        |          |
|          | 6814067 TBEN LG OM16         |     |     | Vendor.         | Alleri-bradley          |                 |                 |           |        |          |
|          | 6814068 TBEN LG XSG16        |     |     | Parent:         | EIF                     |                 | Connection Para | meters    |        |          |
|          | 6814066 TBEN LG IOM88        |     |     | Name:           | TBEN_L4_16DXP           |                 |                 | Assembly  |        |          |
|          | ETHERNET-MODULE TBENSLIM8    |     |     | Description:    |                         |                 |                 | Instance: | Size:  |          |
|          | ETHERNET-MODULE TBENS1 OM8   |     |     |                 |                         |                 | Input:          | 103       | 5 🏩 (1 | l 6-bit) |
|          | ETHERNET-MODULE TBENSI IM8 D |     |     |                 |                         | -               |                 | 104       |        |          |
|          | ETHERNET-MODULE TBENSL XSG8  |     |     |                 |                         |                 | Output:         | 104       | 2 🛒 (1 | 6-bit)   |
|          | ETHERNET-MODULE TBENS1 IOM44 |     |     | Comm Format:    | Data - INT              | -               | Configuration   | 106       | 42 🛋 0 | (hit)    |
|          | ETHERNET-MODULE TBENS2 4AI   |     |     | Address / H     | ost Name                |                 | configuration.  |           | v      |          |
|          | ETHERNET-MODULE TBENS2_4AO   | Ξ   |     | IP Addre        | s: <u>192</u> . 168 . 1 | . 4             | Status Input:   |           |        |          |
|          | ETHERNET-MODULE TBEN_L4_16DX | p 👘 |     |                 | ·                       |                 |                 |           |        |          |
|          | 🖃 🖞 [2] 1756-DNB DN          |     |     | Host Nar        | ne: a130                |                 | Status Uutput:  |           |        |          |
|          |                              | -   |     |                 | -                       |                 |                 |           |        |          |
|          | •                            | F   |     | L               |                         |                 |                 |           |        |          |
| ļ        |                              |     |     | Status: Offline |                         | ОК              | Cancel          | Apply     | / Hel  | р        |
|          | T= Controller Organizer      |     | ۱Ľ  |                 |                         |                 |                 |           |        |          |
| Proje    | ect saved to Recovery file.  |     |     |                 |                         |                 |                 |           |        |          |

### -The controller creates the configuration tag, input tag and output tag.

| Sco | ope:                      | CLX     | 72v27     | •        | Show: | All Tags |    |         |       | -                    | <b>7.</b> En | ter Name Filter                        |  |
|-----|---------------------------|---------|-----------|----------|-------|----------|----|---------|-------|----------------------|--------------|----------------------------------------|--|
|     | Name III 🛆                |         |           |          |       |          |    | Value 🗧 | Style | Data Type            |              | Description                            |  |
|     | — - TE                    | BEN_L4_ | 16DXP:C   |          |       |          |    | {}      |       | AB:ETHERN            | IET          |                                        |  |
|     | +                         | TBEN_L  | 4_16DXP:( | C.Data   |       |          |    | {}      | Hex   | SINT[400]            |              |                                        |  |
| - 6 | TB                        | BEN_L4_ | 16DXP:I   |          |       |          |    | {}      |       | AB:ETHERN            | IET          |                                        |  |
|     | Ē                         | TBEN_L  | 4_16DXP:I | I.Data   |       |          |    | {}      | De    | INT[5]               |              |                                        |  |
|     |                           | + TBEN  | L4_16DX   | (P:I.Dat | ta[0] |          |    | 0       | De    | INT                  |              | Station Status Word                    |  |
|     |                           | + TBEN  | L4_16DX   | (P:I.Dat | ta[1] |          |    | 0       | De    | INT                  |              | Input value                            |  |
|     |                           | + TBEN  | L4_16DX   | (P:I.Dat | ta[2] |          |    | 0       | De    | INT                  |              | Scheduled diagnostic header data       |  |
|     |                           | + TBEN  | L4_16DX   | (P:I.Dat | ta[3] |          |    | 0       | De    | INT                  |              | Diagnostic data - expand for more info |  |
|     |                           | + TBEN  | L4_16DX   | (P:I.Dat | ta[4] |          |    | 0       | De    | INT                  |              | Diagnostic data - expand for more info |  |
| E   | -TBEN_L4_16DXP:O          |         |           |          |       |          |    | {}      |       | AB:ETHERN            | IET          |                                        |  |
|     | - TBEN_L4_16DXP:O.Data    |         |           |          |       |          |    | {}      | De    | INT[2]               |              |                                        |  |
|     | +-TBEN_L4_16DXP:O.Data[0] |         |           |          |       | 0        | De | INT     |       | Station Control Word |              |                                        |  |
|     | + TBEN_L4_16DXP:O.Data[1] |         |           |          |       | 0        | De | INT     |       | Output value         |              |                                        |  |

 9. Use Configuration tag to setup IO properties
 – Expand the configuration tag to set IO configuration parameters (parameterization) to desired values.

| Scope: Scope: Show: All Tags |           |       |           | ▼ T. Enter Name Filter                                       |   |
|------------------------------|-----------|-------|-----------|--------------------------------------------------------------|---|
| Name == △                    | Value 🗧 🗧 | Style | Data Type | Description                                                  | * |
| +-TBEN_L4_16DXP:C.Data[5]    | 16#00     | Hex   | SINT      | Reserved                                                     |   |
|                              | 16#00     | Hex   | SINT      | Reserved                                                     |   |
|                              | 16#00     | Hex   | SINT      | Reserved                                                     |   |
|                              | 16#00     | Hex   | SINT      | Reserved                                                     |   |
|                              | 16#00     | Hex   | SINT      | Quick Connect, Eth Custom Setup                              | ſ |
| TBEN_L4_16DXP:C.Data[10]     | 16#00     | Hex   | SINT      | Reserved                                                     |   |
| TBEN_L4_16DXP:C.Data[11]     | 16#00     | Hex   | SINT      | Reserved                                                     |   |
| -TBEN_L4_16DXP:C.Data[12]    | 16#00     | Hex   | SINT      | Invert digital input                                         |   |
| -TBEN_L4_16DXP:C.Data[12].0  | 0         | De    | BOOL      | Digital In/Out 1 - Invert digital input: 0=no, 1=yes         |   |
| -TBEN_L4_16DXP:C.Data[12].1  | 0         | De    | BOOL      | Digital In/Out 2 - Invert digital input: 0=no, 1=yes         |   |
| -TBEN_L4_16DXP:C.Data[12].2  | 0         | De    | BOOL      | Digital In/Out 3 - Invert digital input: 0=no, 1=yes         |   |
|                              | 0         | De    | BOOL      | Digital In/Out 4 - Invert digital input: 0=no, 1=yes         |   |
| TBEN_L4_16DXP:C.Data[12].4   | 0         | De    | BOOL      | Digital In/Out 5 - Invert digital input: 0=no, 1=yes         |   |
| -TBEN_L4_16DXP:C.Data[12].5  | 0         | De    | BOOL      | Digital In/Out 6 - Invert digital input: 0=no, 1=yes         |   |
| TBEN_L4_16DXP:C.Data[12].6   | 0         | De    | BOOL      | Digital In/Out 7 - Invert digital input: 0=no, 1=yes         |   |
| TBEN_L4_16DXP:C.Data[12].7   | 0         | De    | BOOL      | Digital In/Out 8 - Invert digital input: 0=no, 1=yes         |   |
|                              | 16#00     | Hex   | SINT      | Invert digital input                                         |   |
| TBEN_L4_16DXP:C.Data[14]     | 16#00     | Hex   | SINT      | Manual reset after overcurr.                                 |   |
|                              | 0         | De    | BOOL      | Digital In/Out 1 - Manual reset after overcurr.: 0=no, 1=yes |   |
|                              | 0         | De    | BOOL      | Digital In/Out 2 - Manual reset after overcurr.: 0=no, 1=yes |   |
| TBEN_L4_16DXP:C.Data[14].2   | 0         | De    | BOOL      | Digital In/Out 3 - Manual reset after overcurr.: 0=no, 1=yes |   |
| -TBEN_L4_16DXP:C.Data[14].3  | 0         | De    | BOOL      | Digital In/Out 4 - Manual reset after overcurr.: 0=no, 1=yes |   |
| TBEN_L4_16DXP:C.Data[14].4   | 0         | De    | BOOL      | Digital In/Out 5 - Manual reset after overcurr.: 0=no, 1=yes |   |
| TBEN_L4_16DXP:C.Data[14].5   | 0         | De    | BOOL      | Digital In/Out 6 - Manual reset after overcurr.: 0=no, 1=yes |   |
| TBEN_L4_16DXP:C.Data[14].6   | 0         | De    | BOOL      | Digital In/Out 7 - Manual reset after overcurr.: 0=no, 1=yes |   |
| TBEN_L4_16DXP:C.Data[14].7   | 0         | De    | BOOL      | Digital In/Out 8 - Manual reset after overcurr.: 0=no, 1=yes |   |
| + TBEN_L4_16DXP:C.Data[15]   | 16#00     | Hex   | SINT      | Manual reset after overcurr.                                 | ÷ |
| Monitor Tags / Edit Tags /   |           |       | •         | III.                                                         |   |

10. The configuration tag is used to set analog IO or communication IO channels for example.

11. Controller downloads configuration data to the device whenever the connection between the PLC and the device is established.

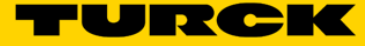

### Analog IO Station Configuration

- 1. TBEN-S2-4AI is a universal analog input station which is configured as follows:
  - Open both your online project and the "TURCK\_BLOCK\_STATIONS\_V24\_FULL.ACD" catalog file in separate windows.
  - Expand the "1756-EN2T TBEN\_S" bridge in the catalog file
  - Drag the "TBEN-S2-4AI" device from the catalog file and drop it into your project, into Ethernet

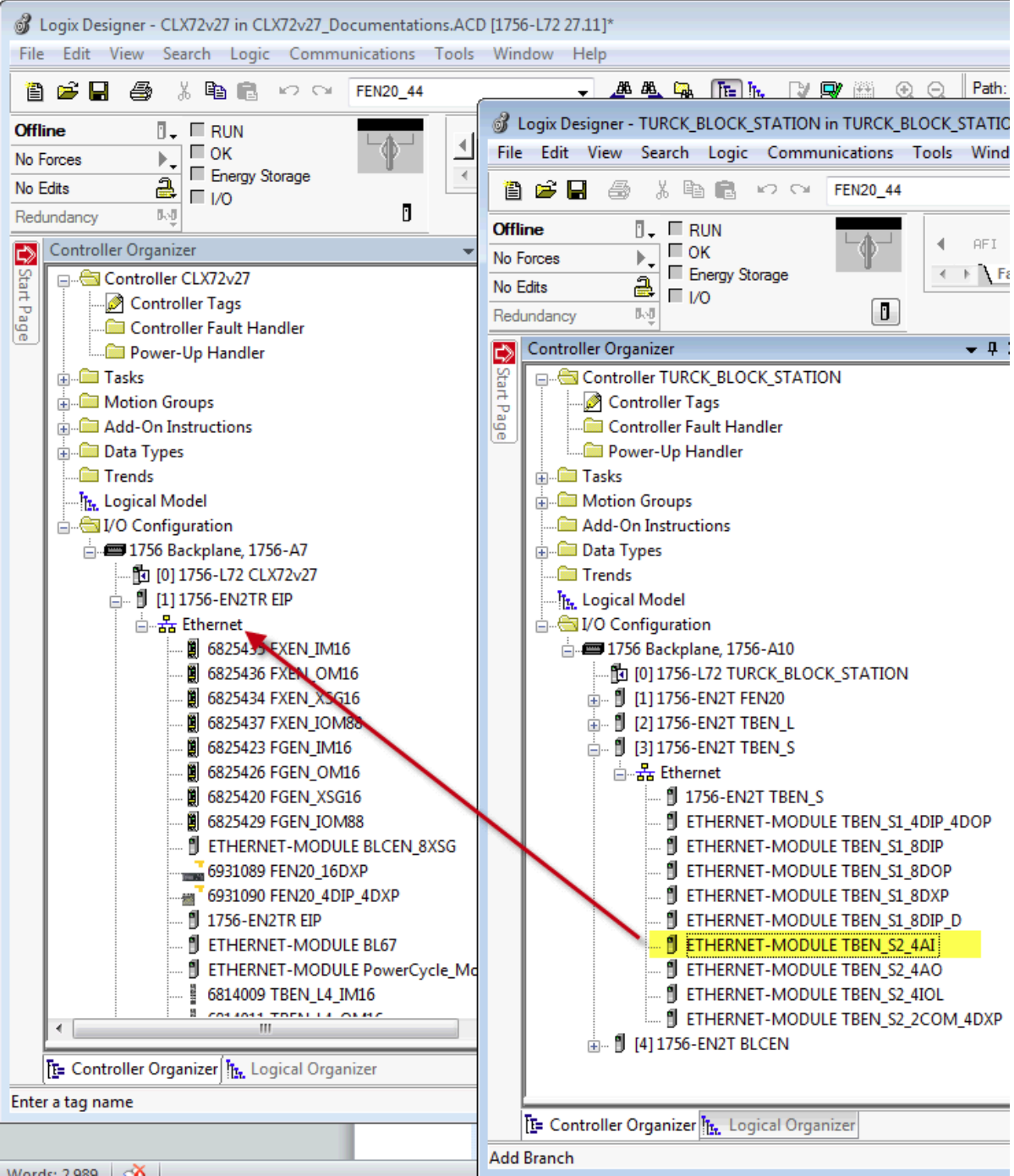

2. Highlight the "ETHERNET-MODULE TBEN\_S2\_4AI" in the Controller organizer of the project and open "Module Properties" page. Assign IP address; name can be changed as well. Click Apply and OK.

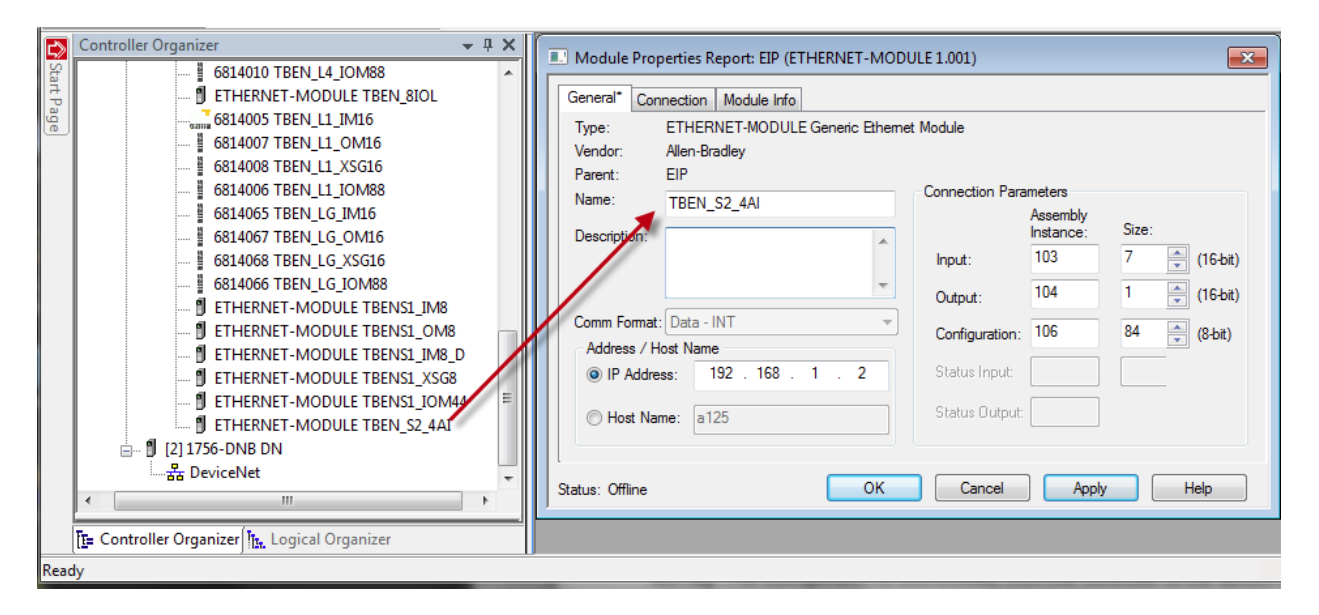

The controller creates configuration tag, input tag and output tag. It also saves content of the configuration tag. The configuration is downloaded from the controller to the device every time when device is connected to the controller.

|      | Controller Organizer 🗸 🗸                   | × |     | Controller Tags - CLX72v27(controller) |         |                |               |
|------|--------------------------------------------|---|-----|----------------------------------------|---------|----------------|---------------|
| Sta  | a🔄 Controller CLX72v27                     |   | Ē   |                                        |         |                |               |
| A Pa | Controller Tags                            |   |     | Scope: CLX72v27 - Show: All            | Tags    | -              | T. Enter Name |
| ge   | 🗀 Controller Fault Handler                 |   |     | Name IB A                              | Value 🗧 | Style Data Typ | Description   |
|      | 🔤 Power-Up Handler                         | Ξ | IF  | THEN S2 4ALC                           | {}      | AB:ETH         |               |
|      | j 🗀 Tasks                                  |   |     | THEN S2 4AI:                           | {}      | AB:ETH.        |               |
|      | g 🧰 Motion Groups                          |   | I h | THEN S2 4ALO                           | L       | AB·FTH         |               |
|      | and Add-On Instructions                    | - | IF. | THEN S2 4AOC                           | L       | AB:ETH         |               |
|      | g 🗀 Data Types                             |   | Iŀ  | TREN \$2 4401                          | 1 1     | AB·ETH         |               |
|      | ···· 🗀 Trends                              |   | Iŀ  | TREN \$2.440.0                         | 11      |                |               |
|      |                                            |   | Iŀ  |                                        | [····]  |                |               |
|      | a                                          |   | Iŀ  |                                        | {}      | AD.ETH.        |               |
|      | 📄 🛲 1756 Backplane, 1756-A7                |   | Iŀ  | +-TBEN_32_4IOL:1                       | {}      | ABIETH         |               |
|      | [1] [0] 1756-L72 CLX72v27                  |   | ⊪   | +-1BEN_S2_4IOL:0                       | {}      | AB:ETH         |               |
|      | 🖕 🖷 🚺 [1] 1756-EN2TR EIP                   |   | II- |                                        | {}      | AB:ETH         |               |
|      | ian 品 Ethernet                             |   |     |                                        | {}      | AB:ETH         |               |
|      | 🖞 ETHERNET-MODULE TBEN_S2_4AI              |   |     | +-TBENS1_IM8:O                         | {}      | AB:ETH         |               |
|      | 🖞 ETHERNET-MODULE TBEN_S2_4AO              |   | IL. |                                        | {}      | AB:ETH         |               |
|      | 🖞 ETHERNET-MODULE TBEN_S2_4IOL             | ÷ | IE  |                                        | {}      | AB:ETH         |               |
|      |                                            |   |     |                                        | {}      | AB:ETH         |               |
|      | 📴 Controller Organizer 🗽 Logical Organizer | _ | Ŀ   | Monitor Tags / Edit Tags /             |         | < III          | -             |

TBEN-S2-4AI is universal analog input device. It supports multiple analog signal inputs such as: thermocouple input, voltage or current inputs, resistance or RTD inputs. 4 analog input channels may be set to different mode of operation which has dedicated set of configuration parameters. These are contained in the configuration tag.

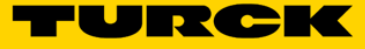

# Configuration Tag

Following example shows configuration parameters of a single analog channel when configuration tag is expanded. Other channels (analog inputs) have identical set of parameters.

|      | Scope: 🔁 CLX72v27 🔹 Sho | ow: All Tags |       |          | <ul> <li>▼.</li> </ul>                        |
|------|-------------------------|--------------|-------|----------|-----------------------------------------------|
| tart | Name                    | EB 🛆 Value 🔍 | Style | Data Typ | Description                                   |
| Pag  | -TBENS2_4AI:C.Data      | {            | Hex   | SINT[4   |                                               |
| ē    | +-TBENS2_4AI:C.Data[0]  | 16#0         | Hex   | SINT     | Reserved                                      |
|      |                         | 16#0         | ) Hex | SINT     | Reserved                                      |
|      | TBENS2_4AI:C.Data[2]    | 16#0         | ) Hex | SINT     | Reserved                                      |
|      | TBENS2_4AI:C.Data[3]    | 16#0         | ) Hex | SINT     | Reserved                                      |
|      | TBENS2_4AI:C.Data[4]    | 16#0         | ) Hex | SINT     | Reserved                                      |
|      | TBENS2_4AI:C.Data[5]    | 16#0         | ) Hex | SINT     | Reserved                                      |
|      | TBENS2_4AI:C.Data[6]    | 16#0         | ) Hex | SINT     | Reserved                                      |
|      | TBENS2_4AI:C.Data[7]    | 16#0         | ) Hex | SINT     | Reserved                                      |
|      | TBENS2_4AI:C.Data[8]    | 16#0         | ) Hex | SINT     | Reserved                                      |
|      | TBENS2_4AI:C.Data[9]    | 16#0         | ) Hex | SINT     | Quick Connect, Eth Custom Setup               |
|      | TBENS2_4AI:C.Data[10]   | 16#0         | ) Hex | SINT     | Analog In 1 - Operation mode                  |
|      | TBENS2_4AI:C.Data[11]   | 16#0         | Hex   | SINT     | Analog In 1 - Thermocouple type               |
|      | TBENS2_4AI:C.Data[12]   | 16#0         | Hex   | SINT     | Analog In 1 - Thermocouple cold junc. config. |
|      | TBENS2_4AI:C.Data[13]   | 16#0         | Hex   | SINT     | Analog In 1 - Voltage range                   |
|      | TBENS2_4AI:C.Data[14]   | 16#0         | Hex   | SINT     | Analog In 1 - Voltage wiring type             |
|      | TBENS2_4AI:C.Data[15]   | 16#0         | Hex   | SINT     | Analog In 1 - Current range                   |
|      | TBENS2_4AI:C.Data[16]   | 16#0         | ) Hex | SINT     | Analog In 1 - Current wiring type             |
|      | TBENS2_4AI:C.Data[17]   | 16#0         | Hex   | SINT     | Analog In 1 - Resistance range                |
|      | TBENS2_4AI:C.Data[18]   | 16#0         | Hex   | SINT     | Analog In 1 - Resistance wiring type          |
|      | TBENS2_4AI:C.Data[19]   | 16#0         | Hex   | SINT     | Analog In 1 - RTD type                        |
|      | TBENS2_4AI:C.Data[20]   | 16#0         | ) Hex | SINT     | Analog In 1 - RTD wiring type                 |
|      | TBENS2_4AI:C.Data[21]   | 16#0         | Hex   | SINT     | Analog In 1 - Data representation             |
|      | TBENS2_4AI:C.Data[22]   | 16#0         | Hex   | SINT     | Analog In 1 - Temperature unit                |
|      | +-TBENS2_4AI:C.Data[23] | 16#0         | ) Hex | SINT     | Analog In 1 - Input averaging filter          |
|      | + TBENS2_4AI:C.Data[24] | 16#0         | Hex   | SINT     | Analog In 1 - Deactivate channel              |
|      | + TBENS2_4AI:C.Data[25] | 16#0         | Hex   | SINT     | Analog In 1 - Deactivate diagnostics          |
|      | + TBENS2_4AI:C.Data[26] | 16#0         | Hex   | SINT     | Analog In 1 - Mains suppression               |
|      | + TBENS2_4AI:C.Data[27] | 16#0         | ) Hex | SINT     | Reserved                                      |

The first and most important action is to define mode of operation of a channel that is being configured. Each channel supports any of these operation modes:

| Deremeter nome |                  | Paramet | ter value |
|----------------|------------------|---------|-----------|
| Falameter hame | Analog Input     | decimal | binary    |
| Operation Mode | Thermocouple (*) | 0       | 0000      |
|                | Voltage          | 1       | 0001      |
|                | Current          | 2       | 0010      |
|                | Resistance       | 3       | 0011      |
|                | RTD              | 4       | 0100      |

### Note: (\*) default setting

Here is example how to select current input. You can either enter decimal value 2 into operation mode tag:

| _   |                        |       |     |      |                              |
|-----|------------------------|-------|-----|------|------------------------------|
| []] | TBEN_S2_4AI:C.Data[10] | 16#02 | Hex | SINT | Analog In 1 - Operation mode |
|     |                        |       |     |      |                              |

### Or

Expand that tag and enter it as binary value 0010. Binary representation looks as follows:

b0 = 0 b1 = 1 b2 = 0b3 = 0

| l |  | 0 | Decimal | BOOL | Analog In 1 - Operation mode (ENUM bit0): 0000=thermocoupl |
|---|--|---|---------|------|------------------------------------------------------------|
| l |  | 1 | Decimal | BOOL | Analog In 1 - Operation mode (ENUM bit 1): 0010=current    |
| l |  | 0 | Decimal | BOOL | Analog In 1 - Operation mode (ENUM bit2): 0011=resistance  |
| l |  | 0 | Decimal | BOOL | Analog In 1 - Operation mode (ENUM bit3): 0100=RTD         |
|   |  |   |         |      |                                                            |

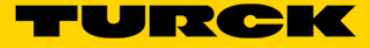

# Configure thermocouple input

TBEN-S2-4AI analog input supports different types of thermocouples. There are additional parameters which determine other features of the thermocouple input. In the following example, the analog input 1 is configured to as highlighted:

|                 | Analog Input Thermocouples             | Paramet        | er value          |
|-----------------|----------------------------------------|----------------|-------------------|
| Parameter       | Туре                                   | decimal        | Binary            |
| name            |                                        |                |                   |
| Thermocouple    | Type K, -270…1370 °C, -454…2498 °F (*) | 0              | 0000              |
| type            | Туре В, 100…1820 °С, 212…3308 °F       | 1              | 0001              |
|                 | Type E, -2701000 °C, -4541832 °F       | 2              | 0010              |
|                 | Type J, -2101200 °C, -3462192 °F       | <mark>3</mark> | <mark>0011</mark> |
|                 | Type N, -270…1300 °C, -454…2372 °F     | 4              | 0100              |
|                 | Type R, -501768 °C, -583214 °F         | 5              | 0101              |
|                 | Type S, -501768 °C, -583214 °F         | 6              | 0110              |
|                 | Type T, -270400 °C, -454752 °F         | 7              | 0111              |
|                 | Type C, 02315 °C, 324199 °F            | 8              | 1000              |
|                 | Type G, 02315 °C, 324199 °F            | 9              | 1001              |
| Thermocouple    | PT1000(*)                              | <mark>0</mark> | 0000              |
| cold            | PT100                                  | 1              | 0001              |
|                 | cold junction from channel 1           | 2              | 0010              |
|                 | none                                   | 3              | 0011              |
| Temperature     | Celsius(*)                             | 0              | 0                 |
| unit            | Fahrenheit                             | <mark>1</mark> | 1                 |
| Input averaging | standard(*)                            | 0              | 0000              |
| filter          | smooth                                 | <u>1</u>       | 0001              |
|                 | fast                                   | 2              | 0010              |
|                 | off                                    | 3              | 0011              |

### Select operation mode - thermocouple

| - TBEN_S2_4AI:C.Data[10]  | 16#00 | Hex     | SINT | Analog In 1 - Operation mode                                             |
|---------------------------|-------|---------|------|--------------------------------------------------------------------------|
|                           | 0     | Decimal | BOOL | Analog In 1 - Operation mode (ENUM bit0): 0000=themocouple, 0001=voltage |
|                           | 0     | Decimal | BOOL | Analog In 1 - Operation mode (ENUM bit 1): 0010=current                  |
|                           | 0     | Decimal | BOOL | Analog In 1 - Operation mode (ENUM bit2): 0011=resistance                |
| -TBEN_S2_4AI:C.Data[10].3 | 0     | Decimal | BOOL | Analog In 1 - Operation mode (ENUM bit3): 0100=RTD                       |

### Select thermocouple type

| -TBEN_S2_4AI:C.Data[11]   | 16#03 | Hex     | SINT | Analog In 1 - Thermocouple type                                                                      |
|---------------------------|-------|---------|------|----------------------------------------------------------------------------------------------------|
| -TBEN_S2_4AI:C.Data[11].0 | 1     | Decimal | BOOL | Analog In 1 - Thermocouple type (ENUM bit0): 0000=type K, -2701370 C, -4542498 F, 0001=type B, +100  |
| TBEN_S2_4AI:C.Data[11].1  | 1     | Decimal | BOOL | Analog In 1 - Thermocouple type (ENUM bit 1): 0011=type J, -2101200 C, -3462192 F, 0100=type N, -270 |
| TBEN_S2_4AI:C.Data[11].2  | 0     | Decimal | BOOL | Analog In 1 - Thermocouple type (ENUM bit2): 0110=type S, -501768 C, -583214 F, 0111=type T, -27040  |
| TBEN_S2_4AI:C.Data[11].3  | 0     | Decimal | BOOL | Analog In 1 - Thermocouple type (ENUM bit3): 1000=type C, 02315 C, 324199 F, 1001=type G, 02315 C,   |
| TBEN_S2_4AI:C.Data[11].4  | 0     | Decimal | BOOL | Reserved                                                                                             |
| TBEN_S2_4AI:C.Data[11].5  | 0     | Decimal | BOOL | Reserved                                                                                             |
| -TBEN_S2_4AI:C.Data[11].6 | 0     | Decimal | BOOL | Reserved                                                                                             |
| TBEN_S2_4AI:C.Data[11].7  | 0     | Decimal | BOOL | Reserved                                                                                             |

### Select thermocouple cold junction configuration

|                           | 16# | 00 | Hex     | SINT | Analog In 1 - Thermocouple cold junc. config.                                                |
|---------------------------|-----|----|---------|------|----------------------------------------------------------------------------------------------|
| -TBEN_S2_4AI:C.Data[12].0 |     | 0  | Decimal | BOOL | Analog In 1 - Thermocouple cold junc. config. (ENUM bit0): 0000=PT1000                       |
| -TBEN_S2_4AI:C.Data[12].1 |     | 0  | Decimal | BOOL | Analog In 1 - Thermocouple cold junc. config. (ENUM bit1): 0001=PT100                        |
| -TBEN_S2_4AI:C.Data[12].2 |     | 0  | Decimal | BOOL | Analog In 1 - Thermocouple cold junc. config. (ENUM bit2): 0010=cold junction from channel 1 |
| -TBEN_S2_4AI:C.Data[12].3 |     | 0  | Decimal | BOOL | Analog In 1 - Thermocouple cold junc. config. (ENUM bit3): 0011=none                         |

### Select temperature unit

| TBEN_S2_4AI:C.Data[22]    | 16#01 | Hex     | SINT | Analog In 1 - Temperature unit                                      |
|---------------------------|-------|---------|------|---------------------------------------------------------------------|
| -TBEN_S2_4AI:C.Data[22].0 | 1     | Decimal | BOOL | Analog In 1 - Temperature unit (ENUM bit0): 0=Celsius, 1=Fahrenheit |
| -TBEN_S2_4AI:C.Data[22].1 | 0     | Decimal | BOOL | Reserved                                                            |
| -TBEN_S2_4AI:C.Data[22].2 | 0     | Decimal | BOOL | Reserved                                                            |
| -TBEN S2 4AI:C.Data[22].3 | 0     | Decimal | BOOL | Reserved                                                            |

### Select input average filtering

| -TBEN_S2_4AI:C.Data[23]   | 16#02 | 2 Hex     | SINT | Analog In 1 - Input averaging filter                            |
|---------------------------|-------|-----------|------|-----------------------------------------------------------------|
| -TBEN_S2_4AI:C.Data[23].0 | (     | Decimal   | BOOL | Analog In 1 - Input averaging filter (ENUM bit0): 0000=standard |
| -TBEN_S2_4AI:C.Data[23].1 | 1     | Decimal   | BOOL | Analog In 1 - Input averaging filter (ENUM bit 1): 0001=smooth  |
| -TBEN_S2_4AI:C.Data[23].2 | (     | Decimal   | BOOL | Analog In 1 - Input averaging filter (ENUM bit2): 0010=fast     |
| -TBEN_S2_4AI:C.Data[23].3 | (     | Decimal   | BOOL | Analog In 1 - Input averaging filter (ENUM bit3): 0011=off      |
| -TBEN_S2_4AI:C.Data[23].4 | (     | ) Decimal | BOOL | Reserved                                                        |
| -TBEN_S2_4AI:C.Data[23].5 | (     | ) Decimal | BOOL | Reserved                                                        |
| -TBEN_S2_4AI:C.Data[23].6 | (     | ) Decimal | BOOL | Reserved                                                        |
| TBEN_S2_4AI:C.Data[23].7  | (     | ) Decimal | BOOL | Reserved                                                        |

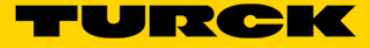

## Configure voltage input

There are multiple voltage input options available for selection. Following example shows how to set analog input 2 as follows:

| Analog              | g Input Voltage             | Parameter value |                 |  |
|---------------------|-----------------------------|-----------------|-----------------|--|
| Parameter name      | Туре                        | decimal         | binary          |  |
| Voltage range       | <u>-10 10</u> V (*)         | 0               | 0000            |  |
|                     | 0 10 V                      | 1               | 0001            |  |
|                     | 2 10 V                      | 2               | 0010            |  |
|                     | 0 5 V                       | 3               | 0011            |  |
|                     | 15V                         | 4               | 0100            |  |
|                     | -11V                        | 5               | 0101            |  |
|                     | -500 500 mV                 | 6               | 0110            |  |
|                     | $-100 \dots 100 \text{ mV}$ | /<br>0          | 1000            |  |
| Valtage wiring type | differential(*)             | 0               | 1000            |  |
| voltage winng type  |                             |                 |                 |  |
|                     | single ended                | 1               | 01              |  |
|                     | differential without ground | 2               | 10              |  |
| Data representation | standard                    | O               | <mark>00</mark> |  |
|                     | NE43                        | 1               | 01              |  |
|                     | extended range              | 2               | 10              |  |
| Input averaging     | standard(*)                 | O               | 00              |  |
| filter              | smooth                      | 1               | 01              |  |
|                     | fast                        | 2               | 10              |  |
|                     | off                         | 3               | 11              |  |

### Select operation mode – voltage

| - |                        |       |         |      |                                                                           |
|---|------------------------|-------|---------|------|---------------------------------------------------------------------------|
| L | TBEN_S2_4AI:C.Data[28] | 16#01 | Hex     | SINT | Analog In 2 - Operation mode                                              |
| Ľ |                        | 1     | Decimal | BOOL | Analog In 2 - Operation mode (ENUM bit0): 0000=thermocouple, 0001=voltage |
| Ľ |                        | 0     | Decimal | BOOL | Analog In 2 - Operation mode (ENUM bit 1): 0010=current                   |
| Ľ |                        | 0     | Decimal | BOOL | Analog In 2 - Operation mode (ENUM bit2): 0011=resistance                 |
| Ĺ |                        | 0     | Decimal | BOOL | Analog In 2 - Operation mode (ENUM bit3): 0100=RTD                        |
|   |                        |       |         |      |                                                                           |

### Select voltage range "0...10V"

| - |                           |       |         |      |                                                                               |
|---|---------------------------|-------|---------|------|-------------------------------------------------------------------------------|
|   | - TBEN_S2_4AI:C.Data[31]  | 16#01 | Hex     | SINT | Analog In 2 - Voltage range                                                   |
|   | -TBEN_S2_4AI:C.Data[31].0 | 1     | Decimal | BOOL | Analog In 2 - Voltage range (ENUM bit0): 0000=-1010 V, 0001=010 V, 0010=210 V |
|   | -TBEN_S2_4AI:C.Data[31].1 | 0     | Decimal | BOOL | Analog In 2 - Voltage range (ENUM bit 1): 0011=05 V, 0100=15 V                |
|   | -TBEN_S2_4AI:C.Data[31].2 | 0     | Decimal | BOOL | Analog In 2 - Voltage range (ENUM bit2): 0101=-11 V, 0110=-500500 mV          |
|   | -TBEN_S2_4AI:C.Data[31].3 | 0     | Decimal | BOOL | Analog In 2 - Voltage range (ENUM bit3): 0111=-100100 mV, 1000=-5050 mV       |
|   | -TBEN_S2_4AI:C.Data[31].4 | 0     | Decimal | BOOL | Reserved                                                                      |
|   | -TBEN_S2_4AI:C.Data[31].5 | 0     | Decimal | BOOL | Reserved                                                                      |
|   | -TBEN_S2_4AI:C.Data[31].6 | 0     | Decimal | BOOL | Reserved                                                                      |
|   | TBEN_S2_4AI:C.Data[31].7  | 0     | Decimal | BOOL | Reserved                                                                      |

Other "Analog in 2" parameters: voltage wiring type, data representation and input average filtering are set to default value.

# Configure current input

There are multiple current input options available for selection. Following example shows how to set analog input 3 using following parameter setup:

| Analog Inpu            | Paran                       | neter Value    |                 |
|------------------------|-----------------------------|----------------|-----------------|
| Parameter name         | Туре                        | decimal        | binary          |
| Current range          | 4 20 mA (*)                 | <mark>0</mark> | <mark>00</mark> |
|                        | 0 20 mA                     | 1              | 01              |
|                        | -2020 mA                    | 2              | 10              |
| Current wiring type    | differential (*)            | <mark>0</mark> | <mark>00</mark> |
|                        | single ended                | 1              | 01              |
|                        | differential without ground | 2              | 10              |
| Data representation    | standard (*)                | 0              | 00              |
|                        | NE43                        | 1              | 01              |
|                        | extended range              | 2              | <mark>10</mark> |
| Input averaging filter | standard(*)                 | <mark>0</mark> | 0000            |
|                        | smooth                      | 1              | 0001            |
|                        | fast                        | 2              | 0010            |
|                        | off                         | 3              | 0011            |

#### Select operation mode - current

| -TBEN_S2_4AI:C.Data[46]   | 16#02 | Hex     | SINT | Analog In 3 - Operation mode                                              |
|---------------------------|-------|---------|------|---------------------------------------------------------------------------|
| -TBEN_S2_4AI:C.Data[46].0 | 0     | Decimal | BOOL | Analog In 3 - Operation mode (ENUM bit0): 0000=thermocouple, 0001=voltage |
| -TBEN_S2_4AI:C.Data[46].1 | 1     | Decimal | BOOL | Analog In 3 - Operation mode (ENUM bit 1): 0010=current                   |
| -TBEN_S2_4AI:C.Data[46].2 | 0     | Decimal | BOOL | Analog In 3 - Operation mode (ENUM bit2): 0011=resistance                 |
| -TBEN_S2_4AI:C.Data[46].3 | 0     | Decimal | BOOL | Analog In 3 - Operation mode (ENUM bit3): 0100=RTD                        |

### Select signal type - default

| [ | -TBEN_S2_4AI:C.Data[51]   | 16#00 | Hex     | SINT | Analog In 3 - Current range                                                 |
|---|---------------------------|-------|---------|------|-----------------------------------------------------------------------------|
| l | -TBEN_S2_4AI:C.Data[51].0 | 0     | Decimal | BOOL | Analog In 3 - Current range (ENUM bit0) <mark>: 00=420 mA,</mark> 01=020 mA |
| ĺ | -TBEN_S2_4AI:C.Data[51].1 | 0     | Decimal | BOOL | Analog In 3 - Current range (ENUM bit 1): 10=-2020 mA                       |

### Select current wiring type – default

|   | -TBEN_S2_4AI:C.Data[52]   | 16#00 | Hex     | SINT | Analog In 3 - Current wiring type                                               |
|---|---------------------------|-------|---------|------|---------------------------------------------------------------------------------|
| I | -TBEN_S2_4AI:C.Data[52].0 | 0     | Decimal | BOOL | Analog In 3 - Current wiring type (ENUM bit0): 00=differential, 01=single ended |
| I | -TBEN_S2_4AI:C.Data[52].1 | 0     | Decimal | BOOL | Analog In 3 - Current wiring type (ENUM bit 1): 10=differential without ground  |

#### Select data representation - extended range

| L | -TBEN_S2_4AI:C.Data[57]   | 16#02 | Hex     | SINT | Analog In 3 - Data representation                                   |
|---|---------------------------|-------|---------|------|---------------------------------------------------------------------|
| L |                           | 0     | Decimal | BOOL | Analog In 3 - Data representation (ENUM bit0): 00=standard, 01=NE43 |
| Ľ | -TBEN_S2_4AI:C.Data[57].1 | 1     | Decimal | BOOL | Analog In 3 - Data representation (ENUM bit 1): 10=extended range   |

### Select input averaging filter - default

| 2 | 201 | oot input avoraging mor  | adiadit |     |      |                                      |
|---|-----|--------------------------|---------|-----|------|--------------------------------------|
| l |     | + TBEN_S2_4AI:C.Data[59] | 16#00   | Hex | SINT | Analog In 3 - Input averaging filter |
|   | _   |                          |         |     |      |                                      |

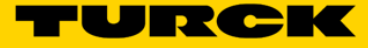

## Configure resistance input

There are multiple RTD input options supported by the station. Following example shows how to set analog input 4 using following parameter setup:

| Analog Input F         | Param               | Parameter Value |                 |  |
|------------------------|---------------------|-----------------|-----------------|--|
| Parameter name         | Туре                | decimal         | binary          |  |
| Resistance range       | 0 100 Ohm (*)       | 0               | 00              |  |
|                        | 0 400 Ohm           | 1               | 01              |  |
|                        | 0 2000 Ohm          | 2               | 10              |  |
|                        | 0 4000 Ohm          | 3               | 11              |  |
| Resistance wiring type | 2-wire (*)          | 0               | 00              |  |
|                        | <mark>3-wire</mark> | 1               | <mark>01</mark> |  |
|                        | 4-wire              | 2               | 10              |  |
| Input averaging filter | standard(*)         | 0               | 0000            |  |
|                        | smooth              | 1               | 0001            |  |
|                        | fast                | 2               | 0010            |  |
|                        | off                 | 3               | 0011            |  |

#### Select operation mode – resistance

| -TBEN_S2_4AI:C.Data[64]   | 16#03 | Hex     | SINT | Analog In 4 - Operation mode                                             |
|---------------------------|-------|---------|------|--------------------------------------------------------------------------|
| -TBEN_S2_4AI:C.Data[64].0 | 1     | Decimal | BOOL | Analog In 4 - Operation mode (ENUM bit0): 0000=themocouple, 0001=voltage |
|                           | 1     | Decimal | BOOL | Analog In 4 - Operation mode (ENUM bit 1): 0010=current                  |
| -TBEN_S2_4AI:C.Data[64].2 | 0     | Decimal | BOOL | Analog In 4 - Operation mode (ENUM bit2): 0011=resistance                |
| -TBEN_S2_4AI:C.Data[64].3 | 0     | Decimal | BOOL | Analog In 4 - Operation mode (ENUM bit3): 0100=RTD                       |

#### Select resistance range

| _ | 0                         |       |         |      |                                                                        |
|---|---------------------------|-------|---------|------|------------------------------------------------------------------------|
|   | -TBEN_S2_4AI:C.Data[71]   | 16#02 | Hex     | SINT | Analog In 4 - Resistance range                                         |
|   | -TBEN_S2_4AI:C.Data[71].0 | 0     | Decimal | BOOL | Analog In 4 - Resistance range (ENUM bit0): 00=0100 Ohm, 01=0400 Ohm   |
| Ĺ | -TBEN_S2_4AI:C.Data[71].1 | 1     | Decimal | BOOL | Analog In 4 - Resistance range (ENUM bit1): 10=02000 Ohm, 11=04000 Ohm |

### Select wiring type

| -TBEN_S2_4AI:C.Data[72]   | 16#( | 01 | Hex     | SINT | Analog In 4 - Resistance wiring type                                   |
|---------------------------|------|----|---------|------|------------------------------------------------------------------------|
| -TBEN_S2_4AI:C.Data[72].0 |      | 1  | Decimal | BOOL | Analog In 4 - Resistance wiring type (ENUM bit0): 00=2-wire, 01=3-wire |
| -TBEN_S2_4AI:C.Data[72].1 |      | 0  | Decimal | BOOL | Analog In 4 - Resistance wiring type (ENUM bit 1): 10=4-wire           |

### Select input average filter - default

| -TBEN_S2_4AI:C.Data[77]   | 16 | 16#00 |         | SINT | Analog In 4 - Input averaging filter                            |
|---------------------------|----|-------|---------|------|-----------------------------------------------------------------|
| -TBEN_S2_4AI:C.Data[77].0 |    | 0     | Decimal | BOOL | Analog In 4 - Input averaging filter (ENUM bit0): 0000=standard |
| -TBEN_S2_4AI:C.Data[77].1 |    | 0     | Decimal | BOOL | Analog In 4 - Input averaging filter (ENUM bit 1): 0001=smooth  |
| -TBEN_S2_4AI:C.Data[77].2 |    | 0     | Decimal | BOOL | Analog In 4 - Input averaging filter (ENUM bit2): 0010=fast     |
| -TBEN_S2_4AI:C.Data[77].3 |    | 0     | Decimal | BOOL | Analog In 4 - Input averaging filter (ENUM bit3): 0011=off      |

# Configure RTD input

There are multiple RTD input options supported by the station. Following example shows how to set analog input 4 using following parameter setup:

|                  | Analog Input RTD                    | Parame  | eter value        |
|------------------|-------------------------------------|---------|-------------------|
| Parameter name   | Туре                                | decimal | binary            |
| RTD Type         | PT100, -200 850 °C, -3281562 °F (*) | 0       | 0000              |
|                  | PT100, -200 150 °C, -328302 °F      | 1       | 0001              |
|                  | NI100, -60 250 °C, -76482 °F        | 2       | 0010              |
|                  | NI100, -60 150 °C, -76302 °F        | 3       | 0011              |
|                  | PT200, -200 850 °C, -3281562 °F     | 4       | 0100              |
|                  | PT200, -200 150 °C, -328302 °F      | 5       | 0101              |
|                  | PT500, -200 850 °C, -3281562 °F     | 6       | 0110              |
|                  | PT500, -200 150 °C, -328302 °F      | 7       | 0111              |
|                  | PT1000, -200 850 °C, -3281562 °F    | 8       | <mark>1000</mark> |
|                  | PT1000, -200 150 °C, -328302 °F     | 9       | 1001              |
|                  | NI1000, -60 250 °C, -76482 °F       | 10      | 1010              |
|                  | NI1000, -60 150 °C, -76302 °F       | 11      | 1011              |
| RTD wiring type  | 2-wire(*)                           | 0       | 00                |
|                  | <mark>3-wire</mark>                 | 1       | <mark>01</mark>   |
|                  | 4-wire                              | 2       | 10                |
| Temperature unit | Celsius(*)                          | 0       | 0                 |
|                  | Fahrenheit                          | 1       | 1                 |

#### Select Operation mode - RTD

| [ | -TBEN_S2_4AI:C.Data[64]   | 16#04 | Hex     | SINT | Analog In 4 - Operation mode                                              |
|---|---------------------------|-------|---------|------|---------------------------------------------------------------------------|
| l | -TBEN_S2_4AI:C.Data[64].0 | 0     | Decimal | BOOL | Analog In 4 - Operation mode (ENUM bit0): 0000=thermocouple, 0001=voltage |
| l | -TBEN_S2_4AI:C.Data[64].1 | 0     | Decimal | BOOL | Analog In 4 - Operation mode (ENUM bit 1): 0010=current                   |
| l | -TBEN_S2_4AI:C.Data[64].2 | 1     | Decimal | BOOL | Analog In 4 - Operation mode (ENUM bit2): 0011=resistance                 |
| l | -TBEN_S2_4AI:C.Data[64].3 | 0     | Decimal | BOOL | Analog In 4 - Operation mode (ENUM bit3): 0100=RTD                        |

### Select RTD type - PT1000

| TBEN_S2_4AI:C.Data[73]    | 16#08 | Hex     | SINT | Analog In 4 - RTD type                                                                             |
|---------------------------|-------|---------|------|----------------------------------------------------------------------------------------------------|
| -TBEN_S2_4AI:C.Data[73].0 | 0     | Decimal | BOOL | Analog In 4 - RTD type (ENUM bit0): 00000000=PT100, -200850 C, -3281562 F, 00000001=PT100, -200    |
| -TBEN_S2_4AI:C.Data[73].1 | 0     | Decimal | BOOL | Analog In 4 - RTD type (ENUM bit 1): 00000010=NI100, -60250 C, -76482 F, 00000011=NI100, -60150 C, |
| -TBEN_S2_4AI:C.Data[73].2 | 0     | Decimal | BOOL | Analog In 4 - RTD type (ENUM bit2): 00000100=PT200, -200850 C, -3281562 F, 00000101=PT200, -200    |
| -TBEN_S2_4AI:C.Data[73].3 | 1     | Decimal | BOOL | Analog In 4 - RTD type (ENUM bit3): 00000110=PT500, -200850 C, -3281562 F, 00000111=PT500, -200    |
| -TBEN_S2_4AI:C.Data[73].4 | 0     | Decimal | BOOL | Analog In 4 - RTD type (ENUM bit4): 00001000=PT1000, -200850 C, -3281562 F                         |
| -TBEN_S2_4AI:C.Data[73].5 | 0     | Decimal | BOOL | Analog In 4 - RTD type (ENUM bit5): 00001001=PT1000, -200150 C, -328302 F                          |
| -TBEN_S2_4AI:C.Data[73].6 | 0     | Decimal | BOOL | Analog In 4 - RTD type (ENUM bit6): 00001010=NI1000, -60250 C, -76482 F                            |
| TBEN_S2_4AI:C.Data[73].7  | 0     | Decimal | BOOL | Analog In 4 - RTD type (ENUM bit7): 00001011=NI1000, -60150 C, -76302 F                            |

### Select RTD wiring type - 3 wire

| Ľ | -TBEN_S2_4AI:C.Data[72]   | 16# | 01 | Hex     | SINT | Analog In 4 - Resistance wiring type                                   |
|---|---------------------------|-----|----|---------|------|------------------------------------------------------------------------|
| Ľ |                           |     | 1  | Decimal | BOOL | Analog In 4 - Resistance wiring type (ENUM bit0): 00=2-wire, 01=3-wire |
| Ľ | -TBEN_S2_4AI:C.Data[72].1 |     | 0  | Decimal | BOOL | Analog In 4 - Resistance wiring type (ENUM bit 1): 10=4-wire           |

### Select RTD temperature unit - Fahrenheit

| - TBEN_S2_4AI:C.Data[74]  | 16# | 01 | Hex     | SINT | Analog In 4 - RTD wiring type                                   |
|---------------------------|-----|----|---------|------|-----------------------------------------------------------------|
| -TBEN_S2_4AI:C.Data[74].0 |     | 1  | Decimal | BOOL | Analog In 4 - RTD wiring type (ENUM bit0): 00=2-wire, 01=3-wire |
| -TBEN_S2_4AI:C.Data[74].1 |     | 0  | Decimal | BOOL | Analog In 4 - RTD wiring type (ENUM bit 1): 10=4-wire           |